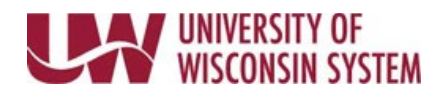

# **Complete a Performance Evaluation Peer Review**

Participant Evaluations allow an employee's peer to provide feedback on the employee's performance.

An email reminder is sent 30, 15 and 7 days prior to the due date, if not already completed.

## **NOTE:** Not all institutions use the Participant Evaluation feature. Follow institution and manager recommendations for using this tool as part of the performance management process.

### **Accept/Decline Nomination**

An email is sent once a manager submits the nomination.

- 1. Click the link included in the email.
- 2. Click the checkbox next to the employee's name.

### 3. Click Accept or Decline.

#### **Complete the Evaluation**

The evaluation can be accessed using the link included in the email, or from the Evaluation of Others tab from the performance page.

- 1. Select the evaluation to complete.
- 2. Review the performance criteria on each tab.
- 3. Use evaluation tools to provide feedback. Evaluation tools will vary by institution and evaluation type.
  - **Rating** select a value from the drop down. **NOTE**: To see more information about the ratings, click the yellow paper icon next to the field.
  - **Comments** enter information into the Comments field.
    - **WARNING**: Copying and pasting from another document may cause issues with punctuation.
      - Formatting tools are available at the top of the comment box.
        - Spell Check is available using the book and check icon.
  - Summary Section enter overall feedback for that section in the Comments field.
    NOTE: If a section summary rating exists, it is likely a calculated rating based on an average of the section's item ratings and cannot be changed.
- 4. Click **Complete.**

**NOTE:** Save can be used to save progress prior to completing the evaluation.

5. Click **Confirm**.

WARNING:

- Once the evaluation has been completed, it can no longer be edited.
- An email notification is sent to the manager.